## Configuring BC Mail for Microsoft Outlook on a Windows PC

## Step 1: Install Microsoft Outlook

## Step 2: Update your hosts file (if off campus)

If you are looking to check your Brooklyn College email from off campus, you will have to update the hosts file in your machine. This will allow your machine to speak to Brooklyn College's mail servers.

- a) Visit <u>http://infotech.brooklyn.cuny.edu/netgroup/hostfile.vbs</u>. Download the file that is hosted here.
- b) Run the file you just downloaded, named hostfile.vbs. You should receive a pop up window saying that the hosts file was updated for Brooklyn College.

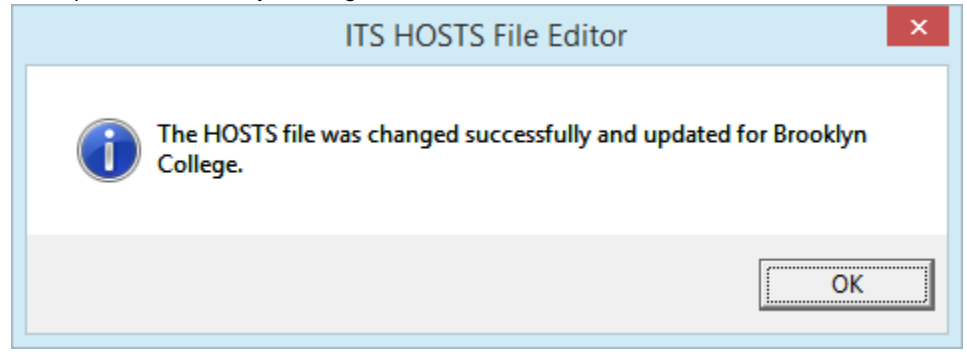

## Step 3: Set up your mail profile

- a) Click the Start button and type Control Panel into the search box. Click to open.
- b) In the search bar located in the top right of the Control Panel window, type "mail" to quickly find the mail setup window. Click on Mail (it may or may not say 32-bit).

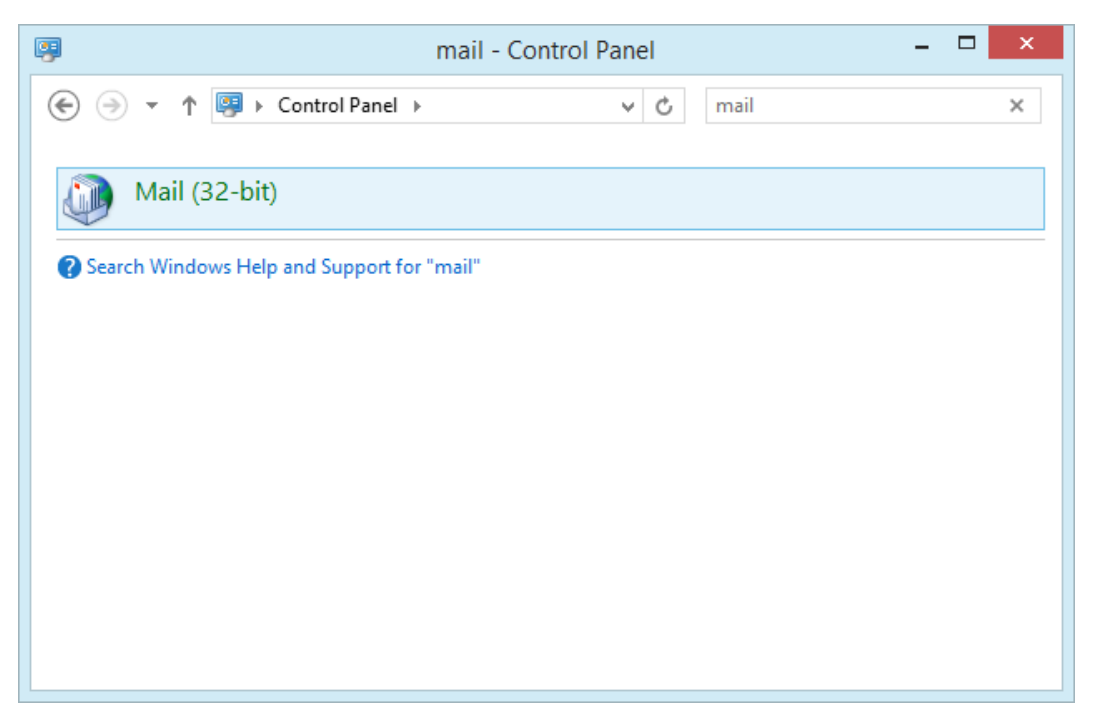

c) Click on Show Profiles...

| ١          | Mail Setup -                                                                                | ×                  |
|------------|---------------------------------------------------------------------------------------------|--------------------|
| E-mail Ac  | counts                                                                                      |                    |
|            | Setup e-mail accounts and directories.                                                      | E-mail Accounts    |
| Data File  | s                                                                                           |                    |
| (d)        | Change settings for the files Outlook uses to<br>store e-mail messages and documents.       | Data <u>F</u> iles |
| Profiles - |                                                                                             |                    |
|            | Setup multiple profiles of e-mail accounts and<br>data files. Typically, you only need one. | Show Profiles      |
|            |                                                                                             |                    |
|            |                                                                                             | Close              |

d) Click on Add... and type in the name of the profile you would like to set up.

| Mail 🔀                                                                                                    |
|----------------------------------------------------------------------------------------------------|
| General                                                                                                    |
| New Profile                                                                                                    |
| Create New Profile                                                                                                    |
| Profile Name:                                                                                                    |
| Jane Doe                                                                                                    |
|                                                                                                    |
|                                                                                                    |
| Add Remove Properties Copy<br>When starting Microsoft Office Outlook, use this profile:                                                               |
| Add Remove Properties Copy<br>When starting Microsoft Office Outlook, use this profile:<br>Prompt for a profile to be used                            |
| Add Remove Properties Copy<br>When starting Microsoft Office Outlook, use this profile:<br>Prompt for a profile to be used<br>Always use this profile |
| Add Remove Properties Copy<br>When starting Microsoft Office Outlook, use this profile:<br>Prompt for a profile to be used<br>Always use this profile |

e) Select Manually configure server settings or additional server types. Click on Next.

| ) E-mail <u>A</u> ccount |                                                                 |
|--------------------------|-----------------------------------------------------------------|
| Your Name;               |                                                                 |
|                          | Example: Ellen Adams                                            |
| <u>E</u> -mail Address:  |                                                                 |
|                          | Example: ellen@contoso.com                                      |
| Password;                |                                                                 |
| Retype Password:         |                                                                 |
|                          | Type the password your Internet service provider has given you, |
| Text Messaging (9        | (MS)                                                            |
| Cevt Messaging (9        | Type the password your Internet service provider has given you. |

f) Select Microsoft Exchange or compatible service. Click on Next.

| ٩   | Add New Account                                                                        | ×      |
|-----|----------------------------------------------------------------------------------------|--------|
| Cho | ose Service                                                                            | ×      |
|     | O Internet E-mail                                                                      |        |
|     | Connect to POP or IMAP server to send and receive e-mail messages.                     |        |
|     | Microsoft Exchange or compatible service                                               |        |
|     | Connect and access e-mail messages, calendar, contacts, faxes and voice mail messages. |        |
|     | ○ Te <u>x</u> t Messaging (SMS)                                                        |        |
|     | Connect to a mobile messaging service.                                                 |        |
|     |                                                                                        |        |
|     |                                                                                        |        |
|     |                                                                                        |        |
|     |                                                                                        |        |
|     |                                                                                        |        |
|     |                                                                                        |        |
|     |                                                                                        |        |
|     |                                                                                        |        |
|     |                                                                                        |        |
|     | C Pade Navt S                                                                          | Cancel |
|     | < <u>D</u> ack <u>Mext</u> >                                                           | Cancel |

g) For server name, you can use a variety of different servers. Enter any of the following:

Mercury.brooklyn.cuny.edu Gemini.brooklyn.cuny.edu Apollo.brooklyn.cuny.edu Endeavour.brooklyn.cuny.edu

Also, unless you intend on using Outlook in offline mode, we recommend for you to uncheck "**Use Cached Exchange Mode**".

For User Name, type in your Brooklyn College email user name. This will be the portion of your email address that appears before @brooklyn.cuny.edu (For example, jane.doe90@brooklyn.cuny.edu would just enter jane.doe90)

| ۹                                                 | Add New Account                                         | ×                    |
|---------------------------------------------------|---------------------------------------------------------|----------------------|
| Server Settings<br>Enter the information re       | quired to connect to Microsoft Exchange or a compatible | service.             |
| Type the server name for you<br>account provider. | ir account. If you don't know the server name, ask your |                      |
| <u>Server</u> :                                   | mercury.brooklyn.cuny.edu                               |                      |
|                                                   | Use <u>C</u> ached Exchange Mode                        |                      |
| Type the user name for your                       | account.                                                |                      |
| <u>U</u> ser Name:                                | Jane.doesol                                             | Chec <u>k</u> Name   |
|                                                   |                                                         |                      |
|                                                   |                                                         |                      |
|                                                   |                                                         |                      |
|                                                   |                                                         |                      |
|                                                   |                                                         |                      |
|                                                   |                                                         | More Settings        |
|                                                   |                                                         |                      |
|                                                   |                                                         | < Back Next > Cancel |

h) After entering your user name, click on **Check Name.** A new window should appear asking you to enter your user name and password.

For user name, you must add the prefix **brooklyncollege**\. In the case of <u>jane.doe90@brooklyn.cuny.edu</u>, you would enter **brooklyncollege**\jane.doe90.

For password, enter your Brooklyn College email password. Not that this is case sensitive.

Click on **OK.** The system may freeze for a few seconds: this is normal. Afterwards, you may notice that the server name has changed to a different one from what you initially entered. This is also normal.

| ۲                                                  | Add New Account                                          |                | ×             |
|----------------------------------------------------|----------------------------------------------------------|----------------|---------------|
| Server Settings<br>Enter the information rec       | uired to connect to Microsoft Exchange or a compatible s | ervice.        | × ×           |
| Type the server name for your<br>account provider. | account. If you don't know the server name, ask your     |                |               |
| <u>S</u> erver:                                    | APOLLO.BrooklynCollege.local                             |                |               |
|                                                    | Use <u>C</u> ached Exchange Mode                         |                |               |
| Type the user name for your a                      | ccount.                                                  |                |               |
| <u>U</u> ser Name:                                 | Jane.Doe90@brooklyn.cuny.edu                             | Check Name     |               |
|                                                    |                                                          |                |               |
|                                                    |                                                          |                |               |
|                                                    |                                                          |                |               |
|                                                    |                                                          |                |               |
|                                                    |                                                          |                |               |
|                                                    |                                                          |                |               |
|                                                    |                                                          |                | More Settings |
|                                                    |                                                          |                |               |
|                                                    |                                                          | < <u>B</u> ack | Next > Cancel |

i) Click on **More Settings...** located in the bottom right of the window.

j) Select the Security tab, and then check Always prompt for logon credentials. Press OK.

| Microsoft Exchange                                                             |  |  |
|--------------------------------------------------------------------------------|--|--|
| General Advanced Security Connection                                           |  |  |
| Encryption<br>Encrypt data between Microsoft Outlook and<br>Microsoft Exchange |  |  |
| User identification                                                            |  |  |
| ✓ Always prompt for logon gredentials                                          |  |  |
| Logon network security:                                                        |  |  |
| Negotiate Authentication 🗸 🗸                                                   |  |  |
|                                                                                |  |  |
|                                                                                |  |  |
|                                                                                |  |  |
|                                                                                |  |  |
|                                                                                |  |  |
|                                                                                |  |  |
|                                                                                |  |  |
|                                                                                |  |  |
| OK Cancel Apply                                                                |  |  |

k) Click on Next, and then Finish.

| ٩ | Add New Account                                                                                                    | × |
|---|----------------------------------------------------------------------------------------------------|---|
|   | Congratulations!<br>You have successfully entered all the information required to setup your account.<br>To close the wizard, click Finish. | ] |
|   | < <u>B</u> ack <b>Finish</b>                                                                                                    |   |

I) We recommend you choose the option to "Prompt for a profile to be used". However, if this your personal machine and no one else will be checking their mail on it, you may choose "Always use this profile" if you wish. Click on OK to finish.

| 🕐 Mail 🛛 🖉 📈                                              |
|-----------------------------------------------------------|
| General                                                   |
| The following profiles are set up on this computer:       |
| jane.doe90                                                |
|                                                           |
|                                                           |
| · · · · · · · · · · · · · · · · · · ·                     |
| Add Remove Properties Copy                                |
| When starting Microsoft Office Outlook, use this profile: |
| Prompt for a profile to be used                           |
| Always use this profile                                   |
| jane.doe90 👻                                              |
|                                                           |
| OK Cancel Apply                                           |

Set up is complete. Now, simply launch Outlook, select your profile, and enter your password.